## Install iPECS UCE Desktop Client

Last Modified on 11/30/2018 12:49 pm EST

The iPECS UCE Desktop Client is included for all Premium users, and is available for Windows PCs. Your iPECS administrator will provide you with the credentials you need to log in.

- Make sure you have local administrator rights for your Windows PC.
   NOTE: Your user account does not have to have local administrator rights. You do need the credentials for an account that has local rights.
- Download the iPECS UCE Desktop Client (available here, iPECS\_UCE\_for\_Windows.zip).
- 3. Open the downloaded ZIP file.
- 4. Right-click on the install program file (IPECS\_UCE\_for\_Windows.exe) and choose Open.
- 5. If the account you are logged in as does not have local administrator rights, you will need to supply the user name and password for an account that does at this time and then click Yes to continue. (If you are logged in as a local administrator, you do not need to provided credentials and you will not see these screens.)

| Open<br>Run as administrator               |                                                                                 |                                     |
|--------------------------------------------|---------------------------------------------------------------------------------|-------------------------------------|
| Troubleshoot compatibility                 | 5 User Account Control                                                          |                                     |
| Pin to Start<br>Scan with Windows Defender | Do you want to allow the following program to make<br>changes to this computer? |                                     |
| 🖻 Share                                    | Attac UCE for Windows ave                                                       |                                     |
| Give access to >                           | Verified publisher: Ericsson-LG Enterprise Co., Ltd                             |                                     |
| Restore previous versions                  | File origin: Hard drive on this computer                                        |                                     |
| Send to >                                  | To continue, type an administrator password, and then click Yes.                |                                     |
| Cut<br>Copy                                | Uter name                                                                       | Enter local administrator User Name |
| Create shortcut                            |                                                                                 | Enter local administrator Password  |
| Delete                                     |                                                                                 |                                     |
| Rename                                     | Show details                                                                    | Click Yes                           |
| Open file location                         |                                                                                 |                                     |
| Properties                                 |                                                                                 |                                     |

6. Click Install to proceed. Optionally, you can change the location where the install files will be extracted.

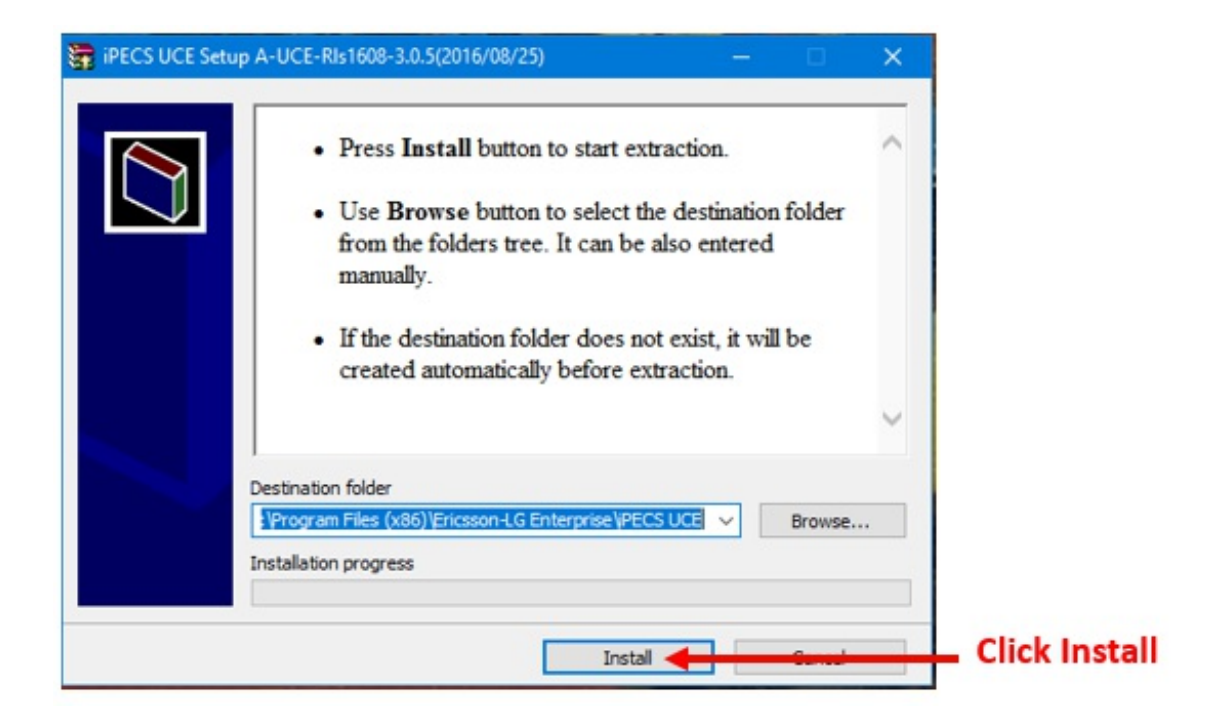

7. The installation wizard will start. Click Next to begin the install.

| veicome to the IPEC                | S UCE Setup Wizard                                                         |                                                         |                   |
|------------------------------------|----------------------------------------------------------------------------|---------------------------------------------------------|-------------------|
| he installer will guide you throug | h the steps required to install iPEC                                       | CS UCE on your compu                                    | ter.              |
|                                    |                                                                            |                                                         |                   |
|                                    |                                                                            |                                                         |                   |
| ARNING: This computer progra       | am is protected by copyright law a<br>bution of this program, or any porti | nd international treatie:<br>on of it, may result in se | s.<br>vvere civil |

8. The wizard lets you change the location for the actual installation. You can also choose to install it just for your account or for Everyone on the computer. Click Next once you have made your choices.

| 🕼 iPECS UCE                                                                                                    |                      |
|----------------------------------------------------------------------------------------------------|----------------------|
| Select Installation Folder                                                                                                    |                      |
| The installer will install iPECS UCE to the following folder.<br>To install in this folder, click "Next". To install to a different folder, enter it below<br>Folder: | w or click "Browse". |
| C\Program Files (x86)\Ericsson-LG Enterprise\iPECS UCE\                                                                                                    | Browse<br>Disk Cost  |
| Install iPECS UCE for yourself, or for anyone who uses this computer: <ul> <li>Everyone</li> <li>Just me</li> </ul>                                                   |                      |
| Cancel < Back                                                                                                    |                      |

9. Click Next again to proceed with the installation process.

| I iPECS UCE                                                                                              | ×      |              |
|----------------------------------------------------------------------------------------------------|--------|--------------|
| Confirm Installation                                                                                     | -      |              |
| The installer is ready to install iPECS UCE on your computer.<br>Click "Next" to start the installation. |        |              |
| Cancel < Back                                                                                            | Next > | - Click Next |

10. The install process will proceed. Wait through this short process.

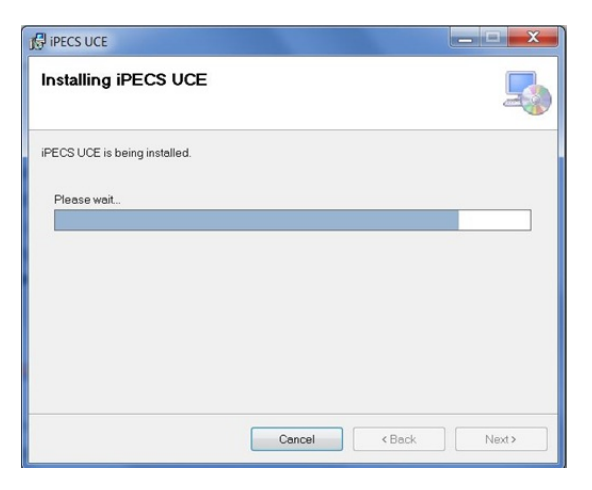

11. When the process completes, click Close to end the install. (If an error box appears, consult your iPECS Administrator).

| ipecs uce                                                                                                    | - <b>- x</b> |            |
|----------------------------------------------------------------------------------------------------|--------------|------------|
| Installation Complete                                                                                           | 5            |            |
| iPECS UCE has been successfully installed.                                                                      |              |            |
| Click "Close" to exit.                                                                                          |              |            |
|                                                                                                    |              |            |
|                                                                                                    |              |            |
|                                                                                                    |              |            |
|                                                                                                    |              |            |
|                                                                                                    |              |            |
| Please use Windows Update to check for any critical updates to the .NET Framework                               | C .          |            |
|                                                                                                    |              |            |
| Cancel < Back                                                                                                   | Close 🔶      | Click Next |
| En la constante de la constante de la constante de la constante de la constante de la constante de la constante |              |            |

12. The iPECS UCE icon should appear on the desktop. Double-click the icon to launch

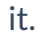

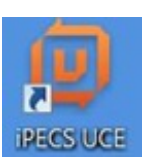

13. Log in for the first time .